## 5.4.2.2 Java Runtime Environment (OpenJDK)

# 5.4.2.2.1 Installing Java Runtime Environment (OpenJDK) for Windows

Use this procedure to install the OpenJDK Java Runtime Environment (JRE) for Windows.

# Step Action

- 2 ⇒ Open the download page (https://github.com/ojdkbuild/ojdkbuild).

| () 322 commits                                      | 🖗 1 branch                    | 🛇 28 releases         | 11 5 contributors |             | ஷ் GPL-2.0             |
|-----------------------------------------------------|-------------------------------|-----------------------|-------------------|-------------|------------------------|
| anch: master +                                      | u l                           |                       |                   | Find File   | Clone or download      |
|                                                     |                               |                       |                   |             |                        |
| <ul> <li>asasecne spin /ré and jók in 80</li> </ul> |                               |                       |                   | Latest comr | nit creveee Jun 23, 20 |
| contrib                                             | split jre and jdk in 8u       |                       |                   |             | Jun 23, 20             |
| Ideps                                               | enable openjtx cleanup on ci  |                       |                   |             | Jun 13, 20             |
| external                                            | various fixes, ci integration |                       |                   |             | Jun 10, 20             |
| lookaside                                           | various tixes, ci integration |                       |                   |             | Jun 10, 20             |
| resources                                           | 8u-debug ci fix               |                       |                   |             | Jun 17, 20             |
| sic                                                 | split jre and jdk in 8u       |                       |                   |             | Jun 23, 20             |
| tools                                               | test github releases from ci  |                       |                   |             | Jun 14, 20             |
| upstream                                            | various toxes, cl integration | And entrol the second |                   |             | Jun 10, 20             |
| .gitignore                                          | jdk10 enhancements, submor    | iules cleanup         |                   |             | Apr 17, 20             |
| .gitmodules                                         | test github releases from ci  |                       |                   |             | Jun 14, 201            |
| LICENSE                                             | 8u1/2 and deps update         |                       |                   |             | Jun 29, 20             |
| README.md                                           | test github releases from ci  |                       |                   |             | Jun 14, 201            |
| READINE and                                         |                               |                       |                   |             |                        |

**3**  $\Rightarrow$  Start the Windows installer.

The Windows installer starts.

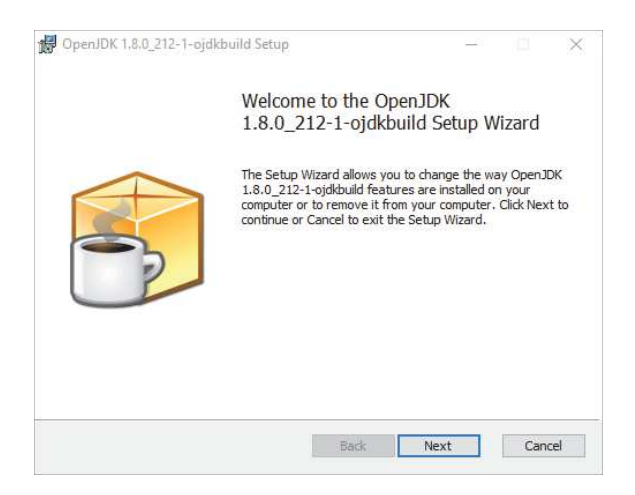

 $\Rightarrow$  Select button **Next**.

#### Step Action 4 🖟 OpenJDK 1.8.0\_212-1-ojdkbuild Setup $\times$ End-User License Agreement -Please read the following license agreement carefully The GNU General Public License (GPL) ^ Version 2, June 1991 Copyright (C) 1989, 1991 Free Software Foundation, Inc. 59 Temple Place, Suite 330, Boston, MA 02111-1307 USA Everyone is permitted to copy and distribute verbatim copies of this license document, but changing it is not allowed. Preamble The licenses for most software are designed to take away your freedom to share v I accept the terms in the License Agreement Print Back Next Cancel

- ➡ Read the License Agreement and check box I accept the terms in the License Agreement.
- $\Rightarrow$  Select button **Next**.

5

DenJDK 1.8.0\_212-1-ojdkbuild Setup DenJDK 1.8.0\_212-1-ojdkbuild Setup \_ × \_ X Custom Setup Custom Setup -2 -2 Select the way you want features to be installed. Select the way you want features to be installed. Click the icons in the tree below to change the way features will be installed. Click the icons in the tree below to change the way features will be installed. OpenJDK Runtime OpenJFX Runtime Web Start OpenJDK Runtime Web Start implementation based on IcedTea-Web open-source project. ÷... Web Start implementation based on IcedTea-Web open-source project. OpenJFX Runtime ÷ -Will be installed on local hard dri This feature requires 3116KB on your hard drive. It has 3 of 3 subfeatures selected. The subfeatures require 8KB on your Ent Entire feature will be unavailable × VOU hard driv Browse... Browse... Reset Disk Usage Back Next Cancel Reset Disk Usage Back Next Cancel

- $\Rightarrow$  Enable Web Start.
- $\Rightarrow$  Select button **Next**.

| Step | Act | ion                                                                                                    |
|------|-----|----------------------------------------------------------------------------------------------------|
| 6    |     |                                                                                                    |
|      |     | GpenJDK 1.8.0_212-1-ojdkbuild Setup — X                                                                                                    |
|      |     | Ready to install OpenJDK 1.8.0_212-1-ojdkbuild                                                                                                 |
|      |     | Click Install to begin the installation. Click Back to review or change any of your<br>installation settings. Click Cancel to exit the wizard. |
|      |     |                                                                                                    |
|      |     |                                                                                                    |
|      |     | Bark Install Cancel                                                                                                    |
|      |     |                                                                                                    |

 $\Rightarrow$  Select button **Install**.

Installation starts

| 记 OpenJDK 1.8.0_212-1-ojdkbuild Setup —                                    |     | ×   |
|----------------------------------------------------------------------------|-----|-----|
| Installing OpenJDK 1.8.0_212-1-ojdkbuild                                   |     |     |
| Please wait while the Setup Wizard installs OpenJDK 1.8.0_212-1-ojdkbuild. |     |     |
| Status: Copying new files                                                  |     |     |
|                                                                            |     |     |
|                                                                            |     |     |
|                                                                            |     |     |
|                                                                            |     |     |
|                                                                            |     |     |
| Back Next                                                                  | Can | cel |

7  $\Rightarrow$  Wait until installation is completed.

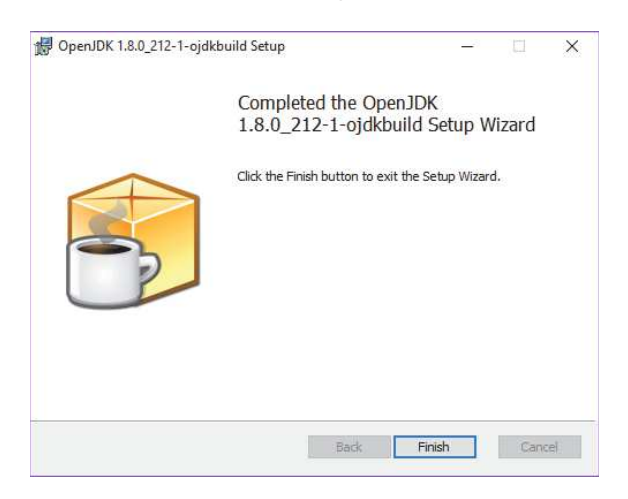

 $\Rightarrow$  Select button **Finish**.

#### Step Action

| 🔜 System                 |                                  |                                                                                   |           | -                    |         | ×  |
|--------------------------|----------------------------------|-----------------------------------------------------------------------------------|-----------|----------------------|---------|----|
| ← → ~ ↑ 🔜 > Control I    | Panel > System and Security > Sy | stern                                                                             | ~ 0       | Search Control Panel |         | ρ  |
| Control Panel Home       | View basic information           | about your computer                                                               |           |                      |         | Ð  |
| Ø Device Manager         | Windows edition                  |                                                                                   |           |                      |         |    |
| Remote settings          | Windows 10 Enterprise            |                                                                                   |           |                      |         |    |
| System protection        | © 2017 Microsoft Corpora         | tion. All rights reserved.                                                        | ۱/۸       | ndows                | 10      |    |
| Advanced system settings |                                  |                                                                                   | VVI       | 1100003              | 10      |    |
|                          | System                           |                                                                                   |           |                      |         |    |
|                          | Manufacturen                     | Dell Provided by Viavi                                                            |           | N1.                  | 111     | í. |
|                          | Processon                        | Intel(R) Core(TM) i7-6600U CPU @ 2.60GHz 2.81 GHz                                 |           |                      |         | 1  |
|                          | Installed memory (RAM):          | 16,0 GB (15,9 GB usable)                                                          |           |                      |         |    |
|                          | System type:                     | 64-bit Operating System, x64-based processor                                      |           |                      |         |    |
|                          | Pen and Touch:                   | No Pen or Touch Input is available for this Display                               |           |                      |         |    |
|                          | Dell Provided by Wavi support    |                                                                                   |           |                      |         |    |
|                          | Phone number:                    | Global Helpdesk Support Number - American 866-537-1733; EMEA: 49-712-86-1100; APA | NC: 85-75 | 5-8882-0300          |         |    |
|                          | Support hours:                   | Viavi Helpdesk Support 24-7                                                       |           |                      |         |    |
|                          | Websiter                         | Online support                                                                    |           |                      |         |    |
|                          | Computer name, domain, and       | workgroup settings                                                                |           |                      |         |    |
|                          | Computer name:                   | HSHPRN2-Coemin                                                                    |           | Change s             | ettings |    |
|                          | Full computer name:              | H5HPRN2-Coennin.ds.jdsu.net                                                       |           |                      |         |    |
|                          | Computer description:            |                                                                                   |           |                      |         |    |
|                          | Domain                           | dsjdsunet                                                                         |           |                      |         |    |
| See also                 | West and the state               |                                                                                   |           |                      |         |    |
| Security and Maintenance | THING BUDY STOOL                 |                                                                                   |           |                      |         |    |

### 9 ⇒ Select button Environment Variables.....

| Variable                                                                                                    | Value                                                                                                    |                                                                                    |                                                              |                    |
|----------------------------------------------------------------------------------------------------|----------------------------------------------------------------------------------------------------|------------------------------------------------------------------------------------|--------------------------------------------------------------|--------------------|
| FOP                                                                                                    | C:\UsrLib\Fop 2.1                                                                                              |                                                                                    |                                                              |                    |
| OneDrive                                                                                                    | C:\Users\claus\One                                                                                             | Drive - Viavi Soluti                                                               | ons Inc                                                      |                    |
| OneDriveCommercial                                                                                                    | C:\Users\claus\One                                                                                             | Drive - Viavi Soluti                                                               | ons Inc                                                      |                    |
| Path                                                                                                    | C:\Users\claus\App                                                                                             | Data\Local\Micros                                                                  | oft\WindowsApps;                                             |                    |
| SAXON                                                                                                    | C:\UsrLib\Saxon_8.9                                                                                            | E                                                                                  |                                                              |                    |
| TEMP                                                                                                    | C:\Users\claus\App                                                                                             | Data\Local\Temp                                                                    |                                                              |                    |
| TMP                                                                                                    | C:\Users\claus\App                                                                                             | Data\Local\Temp                                                                    |                                                              |                    |
|                                                                                                    |                                                                                                    | -                                                                                  |                                                              |                    |
| stem variables                                                                                                    |                                                                                                    | New                                                                                | Edit                                                         | Delete             |
| stem variables<br>Variable                                                                                                    | Value                                                                                                    | New                                                                                | Edit                                                         | Delete             |
| stem variables<br>Variable<br>Path                                                                                                    | Value<br>C:\WINDOWS\syste                                                                                      | m32;C-\WINDOW:                                                                     | Edit                                                         | Delete             |
| stem variables<br>Variable<br>Path<br>PATHEXT                                                                                                    | Value<br>C:\WINDOWS\syste<br>.COM;.EXE;.BAT;.CN                                                                | m32;C:\WINDOW                                                                      | Edit                                                         | Delete<br>tem32\Wb |
| stem variables<br>Variable<br>Path<br>PATHEXT<br>PROCESSOR_ARCHITECTURE                                                                                 | Value<br>C:\WINDOWS\syste<br>.COM;.EXE;.BAT;.CN<br>AMD64                                                       | Mew<br>m32;C:\WINDOW;<br>1D;.VBS;.VBE;JS;JS                                        | Edit                                                         | tern32\Wb          |
| stem variables<br>Variable<br>Path<br>PATHEXT<br>PROCESSOR_ARCHITECTURE<br>PROCESSOR_IDENTIFIER                                                         | Value<br>C:\WINDOWS\syste<br>.COM;.EXE;.BAT;.CM<br>AMD64<br>Intel64 Family 6 Mo                                | Mew<br>m32;C\WINDOW<br>1D;.VBS;.VBE;JS;JS<br>del 78 Stepping 3,                    | Edit<br>SC:\WINDOWS\Sys<br>E;.WSF;.WSH;.MSC<br>GenuineIntel  | tem32\Wb           |
| stem variables<br>Variable<br>Path<br>PATHEXT<br>PROCESSOR_ARCHITECTURE<br>PROCESSOR_JDENTIFIER<br>PROCESSOR_LEVEL                                      | Value<br>C:\WINDOWS\syste<br>.COM;EXE;BAT;CN<br>AMD64<br>Intel64 Family 6 Mo<br>6                              | Mew<br>m32;C:\WINDOW/<br>4D;.VBS;.VBE;JS;JS<br>del 78 Stepping 3,                  | Edit<br>SCC.WINDOWS\Sys<br>E:WSF:WSH:MSC<br>GenuineIntel     | tem32\Wb           |
| stem variables<br>Variable<br>Path<br>PATHEXT<br>PROCESSOR_ARCHITECTURE<br>PROCESSOR_IEVEL<br>PROCESSOR_IEVEL<br>PROCESSOR_REVISION                     | Value<br>C:WINDOWS\syste<br>.COM;EXE:BAT;.CM<br>AMD64<br>Intel64 Family 6 Mo<br>6<br>4e03                      | Mew<br>m32;C:\WINDOW<br>ID;.VBS;.VBE;JS;JS<br>del 78 Stepping 3,                   | Edit<br>SC:\WINDOWS\Sys<br>E;.WSF;.WSH;.MSC<br>GenuineIntel  | Uelete             |
| stem variables<br>Variable<br>Path<br>PATHEXT<br>PROCESSOR_ARCHITECTURE<br>PROCESSOR_LEVEL<br>PROCESSOR_REVISION<br>PSMCOESSOR_REVISION<br>PSModulePath | Value<br>C:\WINDOWS\uyste<br>.COM;EXE;BAT;.CM<br>AMD64<br>Intel64 Family 6 Mo<br>6<br>4e03<br>%ProgramFiles%\W | New<br>m32;C:\WINDOW;<br>DD;VBS;VBE;JS;JS<br>del 78 Stepping 3,<br>indowsPowerShel | Edit<br>S;C:\WINDOWS\Sys<br>E;.WSF;.WSH;.MSC<br>GenuineIntel | tem32\Wb           |

#### Step Action

- 10 ⇒ Select Path.
  - ⇒ Select button Edit ....

| t environment variable                                              |           |
|---------------------------------------------------------------------|-----------|
| %SystemRoot%\system32                                               | New       |
| %SystemRoot%                                                        |           |
| %SystemRoot%\System32\Wbem                                          | Edit      |
| %SYSTEMROOT%\System32\WindowsPowerShell\v1.0\                       |           |
| C:\Program Files\ojdkbuild\java-1.8.0-openjdk-1.8.0.212-1\webstart\ | Browse    |
| C:\Program Files\ojdkbuild\java-1.8.0-openjdk-1.8.0.212-1\bin       |           |
|                                                                     | Delete    |
|                                                                     | _         |
|                                                                     | Move Up   |
|                                                                     | Move Down |
|                                                                     | -         |
|                                                                     | Edit text |
|                                                                     |           |
|                                                                     |           |
|                                                                     | _         |
|                                                                     | _         |
|                                                                     |           |

- ⇒ Verify that directories **webstart** and **bin** are included.
- $\Rightarrow$  Make sure that no other Java directories are included.

| asso:    | - All Control Panel Items                                                                                    |     |       | - | × |
|----------|----------------------------------------------------------------------------------------------------|-----|-------|---|---|
| € →      |                                                                                                    | ~ Ö | assoc |   | ж |
|          |                                                                                                    |     |       |   |   |
|          | File Explorer Options<br>Change the file type associated with a file extension<br>Show or hid file detension |     |       |   |   |
| <b>-</b> | Devices and Printers<br>Adda device<br>Adda extra device<br>Adda at Buttertoth device                        |     |       |   |   |
| 0        | File History<br>Seve backup copies of your files with File History                                           |     |       |   |   |
|          |                                                                                                    |     |       |   |   |
|          |                                                                                                    |     |       |   |   |
|          |                                                                                                    |     |       |   |   |
|          |                                                                                                    |     |       |   |   |

- $\Rightarrow$  Select Change the file type associated with a file extension..
- 12 S Verify that JNLP File is associated with ojdkbuild WebStart Launcher.

| set Associations                                                  |                                                                                                 |                                       |                      |      |
|-------------------------------------------------------------------|-------------------------------------------------------------------------------------------------|---------------------------------------|----------------------|------|
| → · ↑ 💽 > Control Pa                                              | nel > All Control Panel Items > Default Programs > Set A                                        | stociations v                         | Search Control Panel | 5    |
| ssociate a file type or pro<br>lick on an extension to view the p | tocol with a specific program<br>rogram that currently opens it by default. To change the defau | ift program, click Change program.    |                      |      |
| ejdkbuild WebStart Launch<br>ejdkbuild open-source pro            | er<br>ect                                                                                       |                                       | Change prog          | gram |
| Name                                                              | Description                                                                                     | Current Default                       |                      |      |
| ].aut                                                             | JSF File                                                                                        | Unknown application                   |                      |      |
| 111                                                               | JEFF File                                                                                       | Photos                                |                      |      |
| inb                                                               | JNLP File                                                                                       | ojdkbuild WebStart Launcher           |                      |      |
| .job                                                              | Task Scheduler Task Object                                                                      | Unknown application                   |                      |      |
| joboptions                                                        | Adobe POF Settings                                                                              | Acrobat Distiller                     |                      |      |
| .jod                                                              | Microsoft.Jet.OLEDB.4.0                                                                         | Unknown application                   |                      | - 1  |
| ipe .                                                             | JPE File                                                                                        | Photos                                |                      |      |
| apeg E                                                            | JPEG File                                                                                       | Photos                                |                      |      |
| dip g                                                             | JPG File                                                                                        | Photos                                |                      |      |
| i i i i i i i i i i i i i i i i i i i                             | JavaScript File                                                                                 | Microsoft @ Windows Based Script Host |                      |      |
| .ine                                                              | JScript Encoded Script File                                                                     | Microsoft @ Windows Based Script Host |                      |      |
| a ji p                                                            | JavaServer Page                                                                                 | XMLSpy                                |                      |      |
| na, jar                                                           | JOR File                                                                                        | Photos                                |                      |      |
| . +25                                                             | K25 File                                                                                        | Photos                                |                      |      |
| ] .kci                                                            | KCI File                                                                                        | Unknown application                   |                      |      |
| a kdc                                                             | KDC File                                                                                        | Photos                                |                      |      |
|                                                                   | Occurrently List                                                                                | Haberran amEration                    |                      |      |

#### Step Action

13  $\Rightarrow$  Verify that PHP File is associated with ojdkbuild WebStart Launcher.

| Set Associations                 |                                                                    |                                           | - 0                    |
|----------------------------------|--------------------------------------------------------------------|-------------------------------------------|------------------------|
| → × ↑ 💽 > Control Par            | nel > All Control Panel Items > Default Programs > Set Associ      | ations v                                  | 🖏 Search Centrel Panel |
|                                  |                                                                    |                                           |                        |
| sociate a file type or prot      | tocol with a specific program                                      |                                           |                        |
| k on an extension to view the pr | ogram that currently opens it by default. To change the default pr | ogram, dick Change program.               |                        |
| nickhold WebStert Laurach        | ar.                                                                |                                           |                        |
| ojdkbuild open-source proj       | ect                                                                |                                           | Change program         |
| ame                              | Description                                                        | Current Default                           |                        |
| .partial                         | Partial Download                                                   | Internet Explorer                         |                        |
| .put                             | GIMP pattern                                                       | GNU Image Manipulation Program            |                        |
| 2.pbk                            | Dial-Up Phonebook                                                  | Remote Access Phonebook                   |                        |
| .pcb                             | PCB File                                                           | Unknown application                       |                        |
| .pch                             | PCH File                                                           | Unknown application                       |                        |
| .pdb                             | PDB File                                                           | Unknown application                       |                        |
| pdf                              | Adobe Acrobat Document                                             | Adobe Acrobat Reader DC                   |                        |
| .pdfeml                          | Adobe Acrobat PDFXML Document                                      | Adobe Acrobat Reader DC                   |                        |
| .pds                             | PDS File                                                           | Unknown application                       |                        |
| .pdx                             | Acrobat Catalog Index                                              | Adobe Acrobat Reader DC                   |                        |
| .pet                             | PEF File                                                           | Photos                                    |                        |
| .perfmoncfg                      | Performance Monitor Configuration                                  | Resource and Performance Monitor          |                        |
| pfm                              | Type 1 Font file                                                   | Windows Font Viewer                       |                        |
| pfx.                             | Personal Information Exchange                                      | Crypto Shell Extensions                   |                        |
| php:                             |                                                                    |                                           |                        |
| .php3                            | PHP3 File                                                          | Unknown application                       |                        |
| ].pic                            | PIC File                                                           | Unknown application                       |                        |
|                                  |                                                                    | An an an an an an an an an an an an an an |                        |

I This association might get lost during an OpenJDK update and should be checked afterwards.